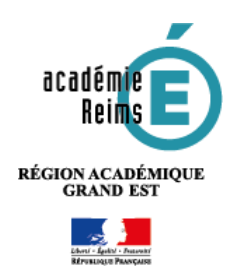

## Fiche Réflexe / ENT Kosmos utilisateurs

🔰 L'Appli mobile

<sup>9</sup> Une appli mobile spécifique "MonBureauNumérique" est disponible sous Android et Iphone.

## Dans l'ENT : Activez votre accès mobile

- 1. Cliquez sur l'icône 😐 des préférences
- 2. Dans la page des Préférences, cliquez sur l'onglet "Mon accès mobile"
- Un QRcode permet d'accéder directement au téléchargement
- Pour activer le compte sans passer par le QRcode, cliquez sur le bouton "Activer"
- Des identifiants sont affichés. Attention, ces identifiants ont une durée de validité de 5 minutes.

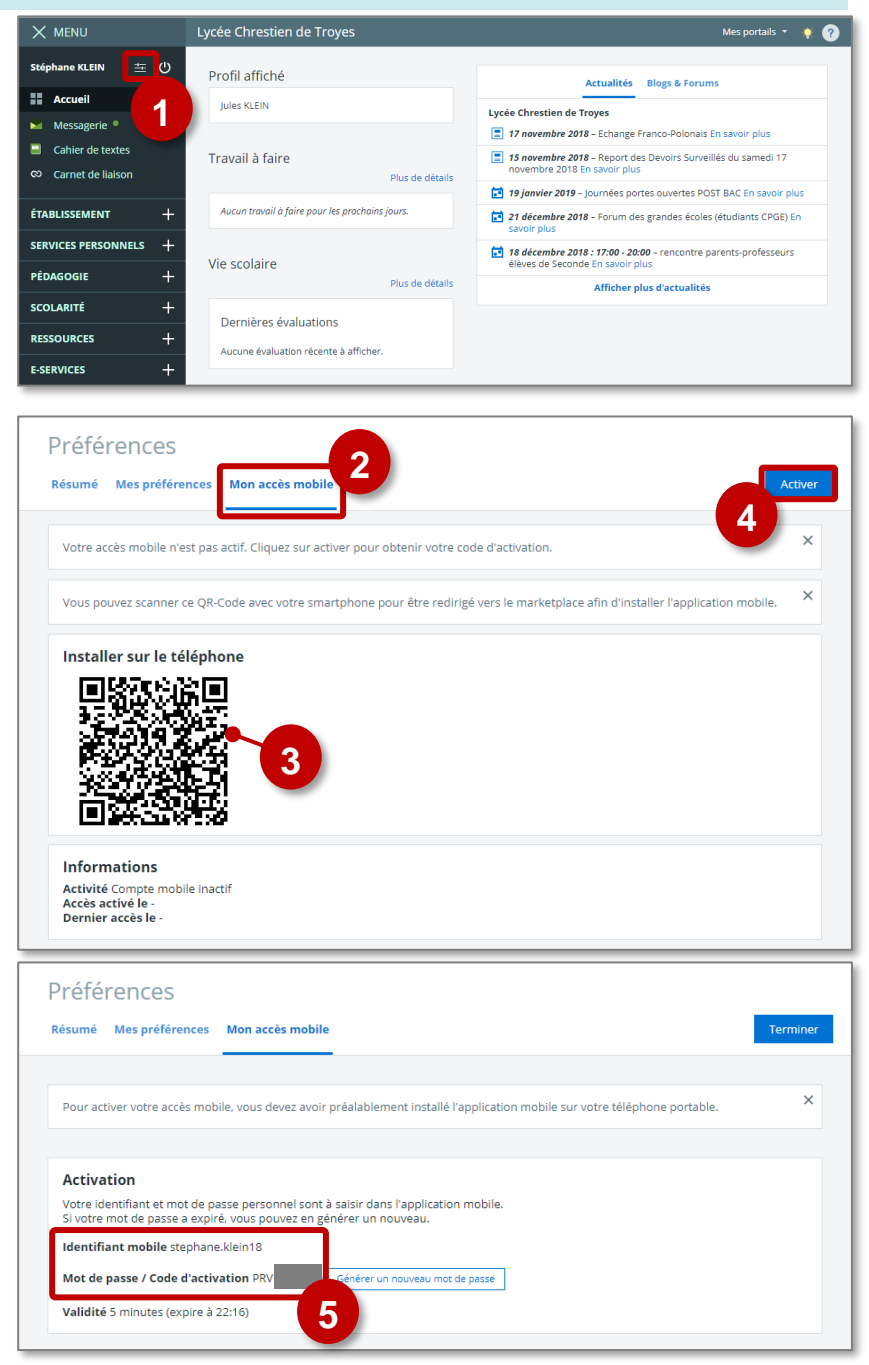

## ڬ Sur votre smartphone : installez et paramétrez l'appli mobile

Orange F ¥ ⊠ ⊛ 🧕 F SFR \* 🔃 🔲 🗇 🐫 💷 76 % 💷 22:03 nge F 💅 🖬 🛞 🤮 **1.** Ouvrez le Store et 2. Installez l'appli ← Google Play Ļ ← monbureaunumerique recherchez l'appli "Mon Mon Bureau Numérique Bureau numerique" PRONOTE ÷ R iété Kosmos Index Education Nº 1 Tendances Enseignement 3.1 \* K-d'école Société Kosmo: 1.5\* 1,8 ★ 500 ou plus Télécharge 20 avis Mon Bureau Numérique Société Ko < 18 21 22 09:00 M itslearning itslearning 10:15 13:30 FRANCA 3,6\* 13:30 FRANCAS 15.00 ANGLAIS 16:00 Sule PTV Sear-Collège - Brevet 2019 - 6ème, 5è.. ÷ 4.5 \* < ∦ 🚺 🗐 🛱 🚛 💷 76 % 💷 22:03 ∦ 🕅 间 🕄 🚛 💷 76 % 💷 22:04 4. Votre accès 3. Entrez les identifiants MON BUREAU **Bienvenue** mobile est activé indiqués dans les Stéphane KLEIN Version 3.3.2 préférences de l'ENT Votre accès mobile est activé. Cette application permet aux élèves, à leurs responsables légaux ainsi qu'aux personnels Vous pouvez maintenant suivre depuis enseignants et non enseignants de consulter l'application mobile l'élève Jules KLEIN les actualités de l'établissement, des 11 collectivités, des 4 autorités académiques, d'accéder au cahier de textes, à la Commencer messagerie, aux notes et aux absences avec des équipements mobiles. ? Activation mobile 3 Identifiant mobile Mot de passe Connexion

## Infos importantes :

- Si votre établissement utilise l'outil de vie scolaire Pronote : l'appli mobile n'intègre pas l'affichage des informations de Pronote. Il faut alors passer par le site Mon Bureau Numérique dans un navigateur Web.
- Les parents qui ont des enfants dans des établissements différents n'accèdent pas au suivi de tous les enfants. Ce problème doit être réglé début 2019.

Q :

3

PEGI 3 ①

 $\Box$ 

11,5

/ 20